## **GraphicConverter FAQ No. 4**

## Frage:

Wie starte ich den GraphicConverter in der 32 Bit-Version (wird zum Öffnen von einigen älteren Dateiformaten oder die Verwendung von alten Scannertreibern benötigt)?

Tutorial:

- Wählen Sie den GraphicConverter im Finder aus.
- Wählen Sie im oberen Reiter "Ablage/Informationen"
- Klicken Sie "Im 32-Bit-Modus öffnen" an.
- Schließen Sie das Fenster.
- Starten Sie den GraphicConverter. Es startet nun in der 32 Bit-Version.

| 😑 🔿 🗑 🖻 Info zu: GraphicConverter                                                                                                    |
|----------------------------------------------------------------------------------------------------|
| GraphicConverter 225 MB<br>Geändert: 11. Juli 2012 11:42                                                                                                    |
| ▼ Kommentare mit Spotlight suchen:                                                                                                    |
|                                                                                                    |
| ▼ Allgemein:                                                                                                    |
| Art: Programm (Intel)<br>Größe: 225.000.681 Byte (241,8 MB auf<br>dem Volume)<br>Ort: /Users/dennishausmann/<br>Desktop<br>Erstellt: Mittwoch, 11. Juli 2012 11:42<br>Geändert: Mittwoch, 11. Juli 2012 11:42<br>Version: 8.1.1, © 1992-2001 Thorsten<br>Lemke, © 2002-2012 Lemke<br>Software GmbH<br>Etikett: X 	 Im 32-Bit-Modus öffnen<br>Geschützt |
| ▶ Weitere Informationen:                                                                                                    |
| ▶ Name & Suffix:                                                                                                    |
| ▼ Vorschau:                                                                                                    |

Freigabe & Zugriffsrechte: